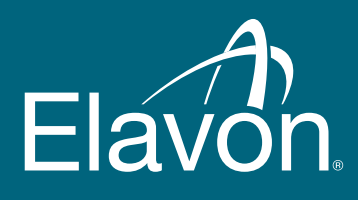

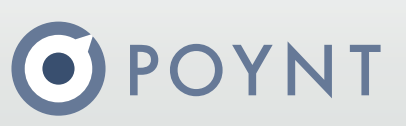

# **Poynt ADA Plate Digital**

Quick reference guide

The Poynt ADA Plate comes with both the P5 and P61 and attaches to your Poynt device.

It works in conjunction with accessibility PIN mode on your device and features raised tactile indicators of where customers should place their finger for PIN entry.

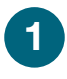

Enable Accessibility PIN mode by switching the toggle near the hand icon ON.

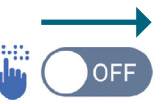

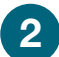

Attached the Poynt ADA plate.

# P61 ADA PIN plate

Follow the instructions shown on screen to guide your customer through the payment process.

4

With the ADA plate in place over the screen, the raised lettering will correspond with the numbers displayed on the screen.

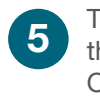

The customer will read each number with their fingers along the edges of the screen. Once they locate the digit they want to select, they simply swipe inward toward the centre of the screen and tap.

## P5 ADA PIN plate

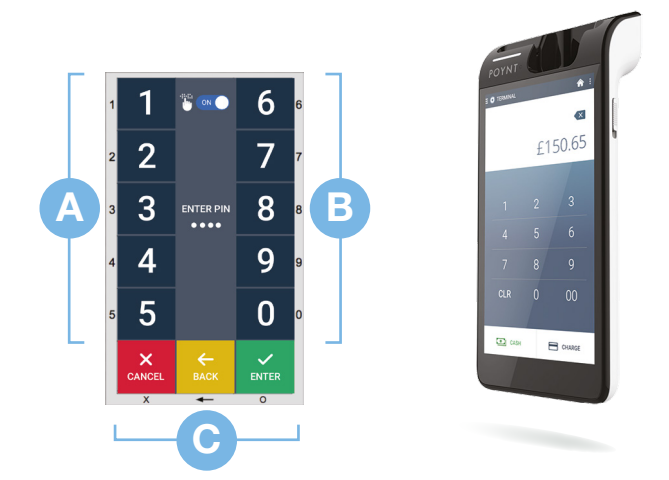

The numbers 1, 2, 3, 4, and 5 (A) will be found on one edge of the screen and numbers 6, 7, 8, 9, and 0 (B) on the opposite edge. To select, the customer will swipe into the screen and tap.

The ability to **Cancel**, **Backspace**, or **Enter (C)** will be found across the bottom of the screen / on the sides of the screen. To select swipe into the screen and tap.

#### We make it possible. You make it happen.

### UK 🥒 0800 028 1662 IRE 🌙 1800 995 085

salesuk@elavon.comsales@elavon.com

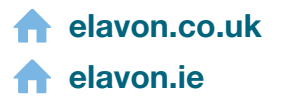

Use of the ADA plate is at your own risk. Please check your legal obligation in accordance with applicable law to enable users who are blind or visually impaired to independently enter their PIN as required, Elavon shall not be liable to you, any users who are blind or visually impaired or any third party for any action resulting from the use of the ADA plate accessory.

© 2019 Elavon. All Rights Reserved. Poynt Logo is trademark of Poynt. All Pictures shown are for illustration purpose only. Actual product may vary due to product enhancement.

Elavon Financial Services DAC, trading as Elavon Merchant Services, is regulated by the Central Bank of Ireland. Elavon Financial Services DAC, trading as Elavon Merchant Services, is authorised and regulated by the Central Bank of Ireland. Authorised by the Prudential Regulation Authority and with deemed variation of permission. Subject to regulation by the Financial Conduct Authority and limited regulation by the Prudential Regulation Authority. Details of the Temporary Permissions Regime, which allows EEA-based firms to operate in the UK for a limited period while seeking full authorisation, are available on the Financial Conduct Authority's website. Y4002\_3278v20221